1/10

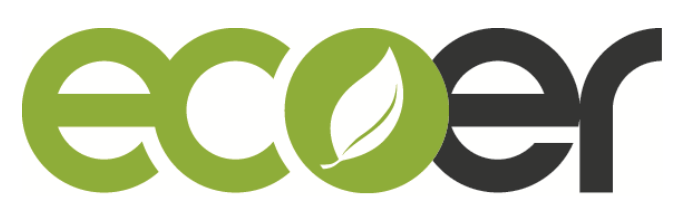

Making You Home Green & Smart

# Ecoer Smart Service(ESS) Mobile APP 1.5.x User Guide

#### Contents

| 1. | <u>Create an account</u>            | 2 |
|----|-------------------------------------|---|
| 2. | Sign an agreement with the AC owner | 4 |

- 3. <u>Register a new AC Unit</u>----- 6
- 4. <u>Appendix: Detailed information</u>------ 9

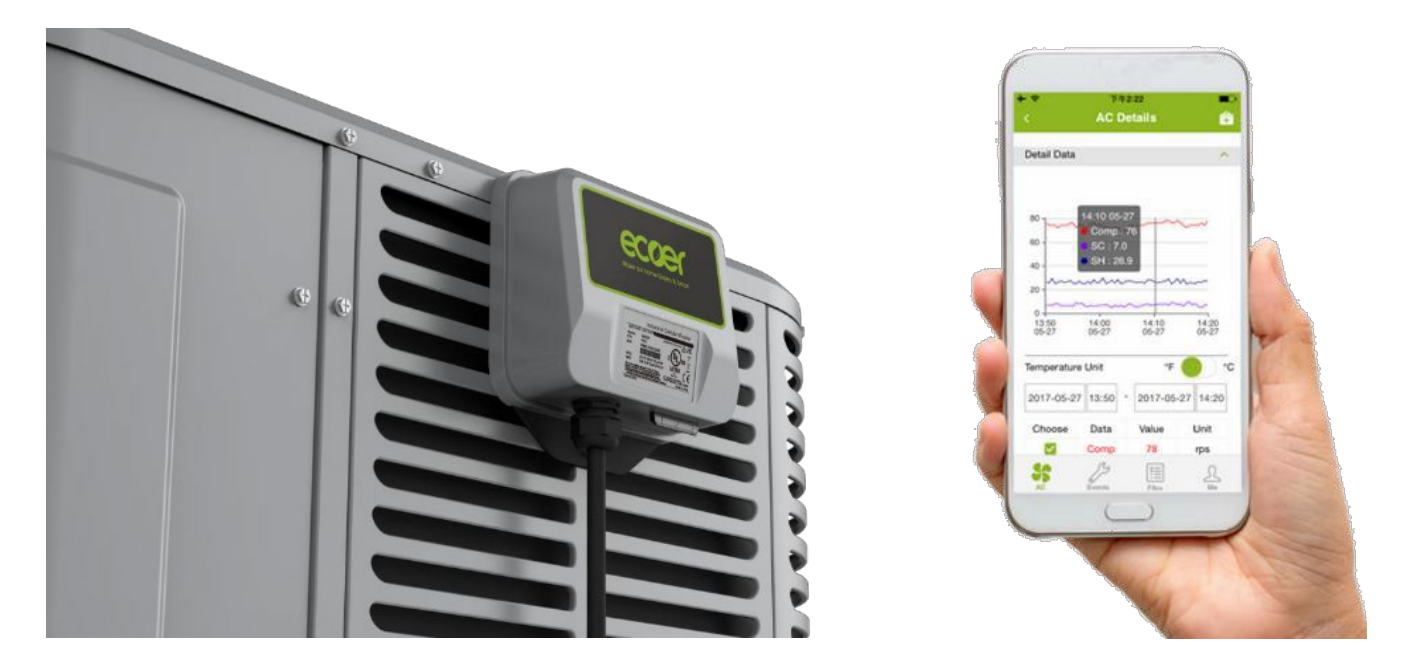

Visit <u>https://www.ecoer.com/library/</u> or login APP->Media(Files) ->Installation to get the latest user's guide for EcoerSmart Service(ESS) Mobile APP.

#### I. Create an account

#### Step1

Click "New to Ecoer app? Create an account" to sign up with your email. Temporary password will be sent to this email from Ecoer cloud.

## Step2

Login your new account with the 4 digital password, then touch **Sign In**.

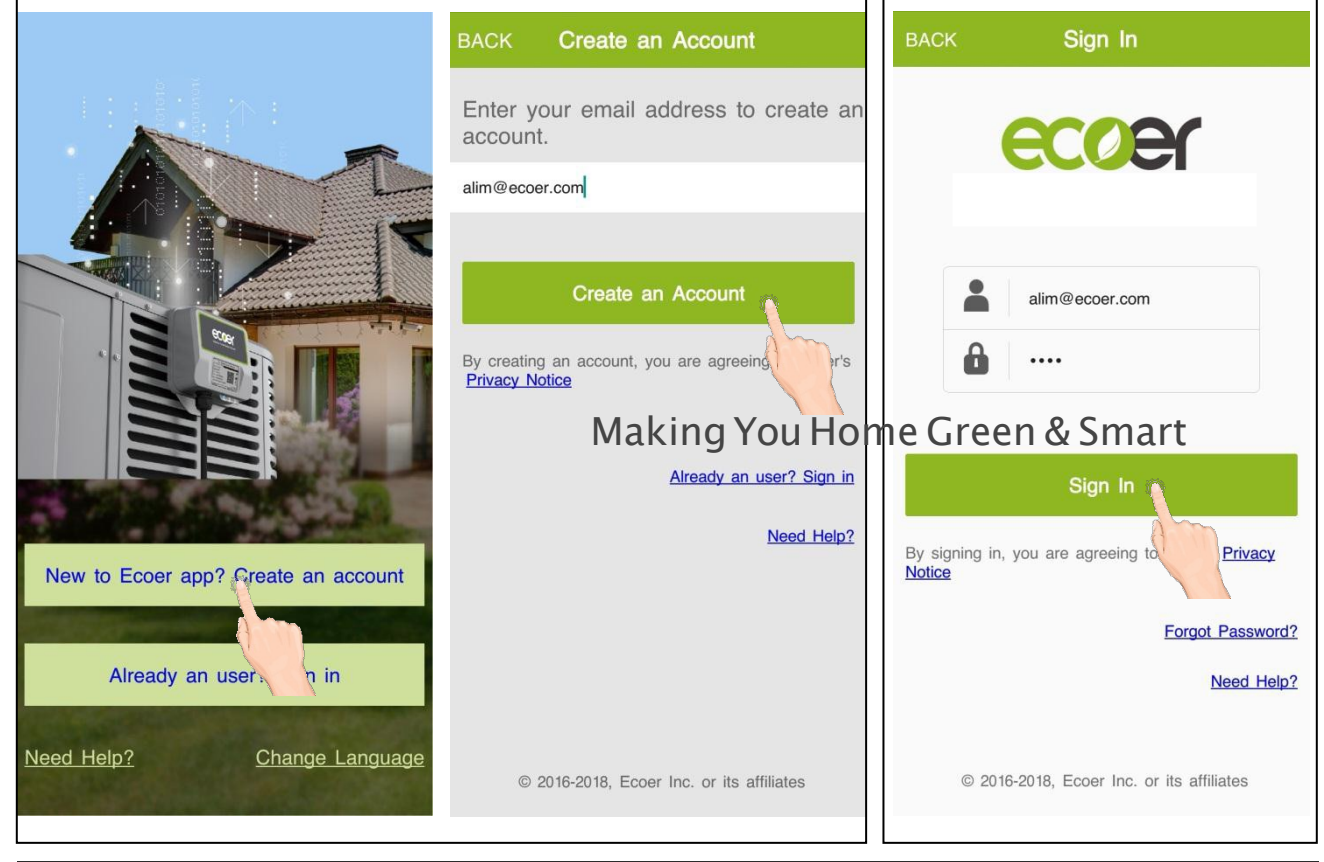

# Step3

Registering requires your identifying information. Touch "**DONE**" (located on the upper right corner) after each input and enter all the required information.

For the Contractor's License item, touch "+" to upload a photo of your license (contractor license, EPA license, insurance policy) and submit. After the uploading is finished, touch "**BACK**" button. If you don't have the license with you, touch "**BACK**" button on the left upper corner, click "do it later".

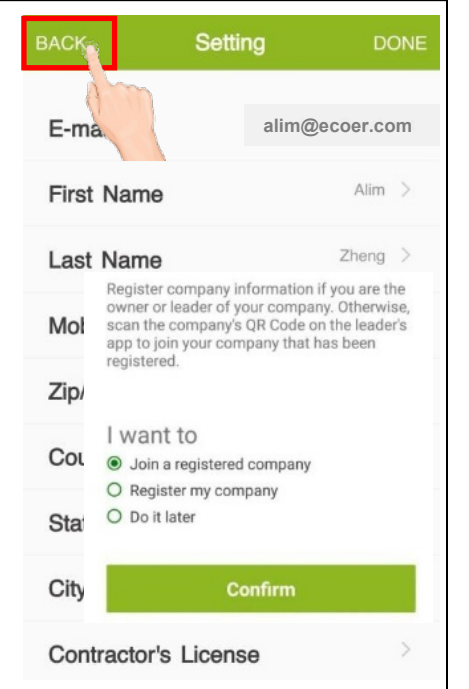

Manufacturer reserves the right to change specifications or designs without notice.

Step 4 Choose "register my company" if you are the owner or manager of the dealer/contractor company, then complete all information. The 'Contractor NO.' is the unique ID of your company which is required for warranty claim. Show the QR Code to your employees to allow them join to the group. *Information of all units installed by your company is shared to every employees*.

**Choose "Join a registered company" if you are an employee.** Scan the QR Code shown in the company owner's app to complete.

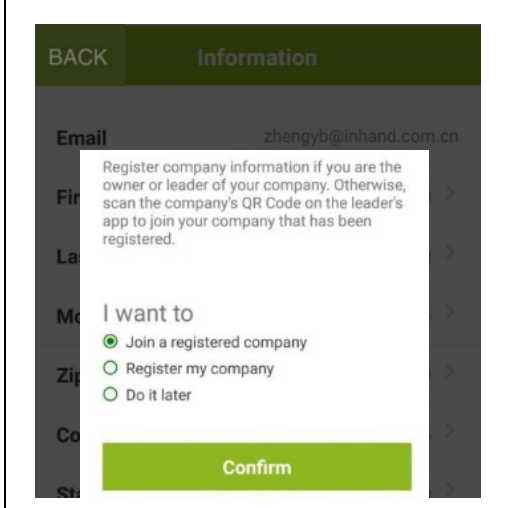

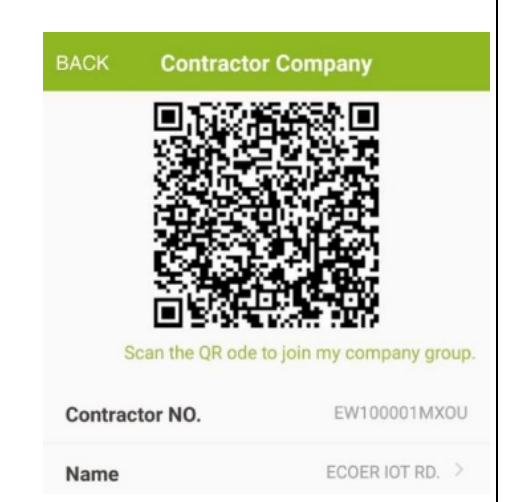

If the above step has been skipped, touch "Me" Page and choose "Contractor" to select Join a registered company or register my company later.

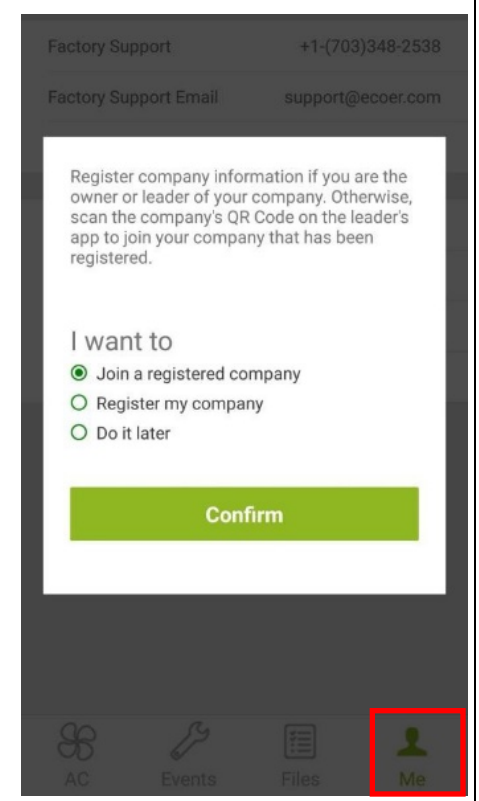

## II. Sign an Agreement with the AC owner

With the IoT gateway, Ecoer Inc. provides an easy way for the contractors or dealers to help their customers finishing warranty registration by Ecoer Smart Service Mobile APP in few minutes. By doing this, Ecoer Inc. can monitor the units' live/historical data and cooperate with the contractors to guarantee the installation and servicing quality.

## Step 1

Click "⊕New AC" button located in the bottom of the AC page. Then touch enter the "Agreement" page.

|     | AC                                                                          |
|-----|-----------------------------------------------------------------------------|
| All | Online Offline                                                              |
|     | IoT SN : GF9101737100654                                                    |
| 5   | 11357-Parsons-Boulevard,<br>15-14-parsons-store<br>IoT SN : GF9101737100655 |
| 5   | 29673-Fathers-Dr-102-Floor1<br>IoT SN:EG9101735100021                       |
| B   | J0H-3e Rang Nord-488-House<br>IoT SN : EG9101735100015                      |
| S   | 77489-STAFFORD-13203-<br>Floor1                                             |
|     | IoT SN : GF9101720000001                                                    |
|     | Hew AC                                                                      |
| 5   | 2 3                                                                         |
| С   | Events es Me                                                                |

#### Step 2

Click the privacy content in "blue color" if you want to learn more about the privacy terms. Show this statement and the policies to the customer. Input the home owner's name, unit location and other required information. Ask the home owner to agree on our eccer system monitoring by sign on the apps. (Eccer use independent cellular signal to monitoring the condensing unit only.) *Note: The agreements MUST be signed by the customer.* 

| BACK                                  | Agreement                                                                                                    |                   | BACK           | Agreement                           |
|---------------------------------------|----------------------------------------------------------------------------------------------------|-------------------|----------------|-------------------------------------|
| Note: To u                            | se Ecoer smart IoT service and                                                                                  |                   | Ony            | M                                   |
| extend the<br>to 10 YEAF<br>Statement | parts limited warranty period up<br>RS, you must agree to the <u>Privacy</u><br>for Ecoer Products and Services |                   | E-mail         | alim@ecoer.com                      |
| Home Own                              | er                                                                                                    |                   | Verify Email   | alim@ecoer.com                      |
| Name                                  |                                                                                                    |                   | Phone          | +1 7025136666                       |
| Zip/Postal (                          | zode                                                                                                    | 01.1 1            | Send o         | detail policies to my Email         |
| Street                                |                                                                                                    | Slide down        |                |                                     |
| Number                                |                                                                                                    |                   | Please sign he | ere                                 |
| Country                               | $\sim$                                                                                                    |                   | B              | for they                            |
| State                                 |                                                                                                    |                   |                |                                     |
| City                                  |                                                                                                    |                   |                |                                     |
| E-mail                                |                                                                                                    |                   | Resetting      | agree                               |
| Verify Ema                            | 1                                                                                                    |                   |                |                                     |
| Phone                                 | +1 123-123-4567                                                                                                 |                   |                |                                     |
| Step 3                                |                                                                                                    |                   | ВАСК           | Agreement List                      |
| All the                               | created agreements v                                                                                            | vill be listed in | Alim           | 22030-Jasontown Road-3900           |
| he page                               | e shown right.                                                                                                  |                   |                | 9/29/2017                           |
|                                       |                                                                                                    |                   | Alim           | 22030-Jasntown Rd-3900<br>9/29/2017 |
|                                       |                                                                                                    |                   |                |                                     |

+ New Agreement

6/10

#### III. Register a new AC unit

#### Step 1

Click "

New AC" button in the AC page and select the agreement of the AC owner.
Type in or select which area (or floor) the system working for.

- Respectively touch  $\boxminus$  to scan the bar codes for indoor and outdoor unit, QR code for IoT Gateway. If the scanned SNs are wrong, type in the correct one.
- Touch "Submit" button to finish the warranty registration.

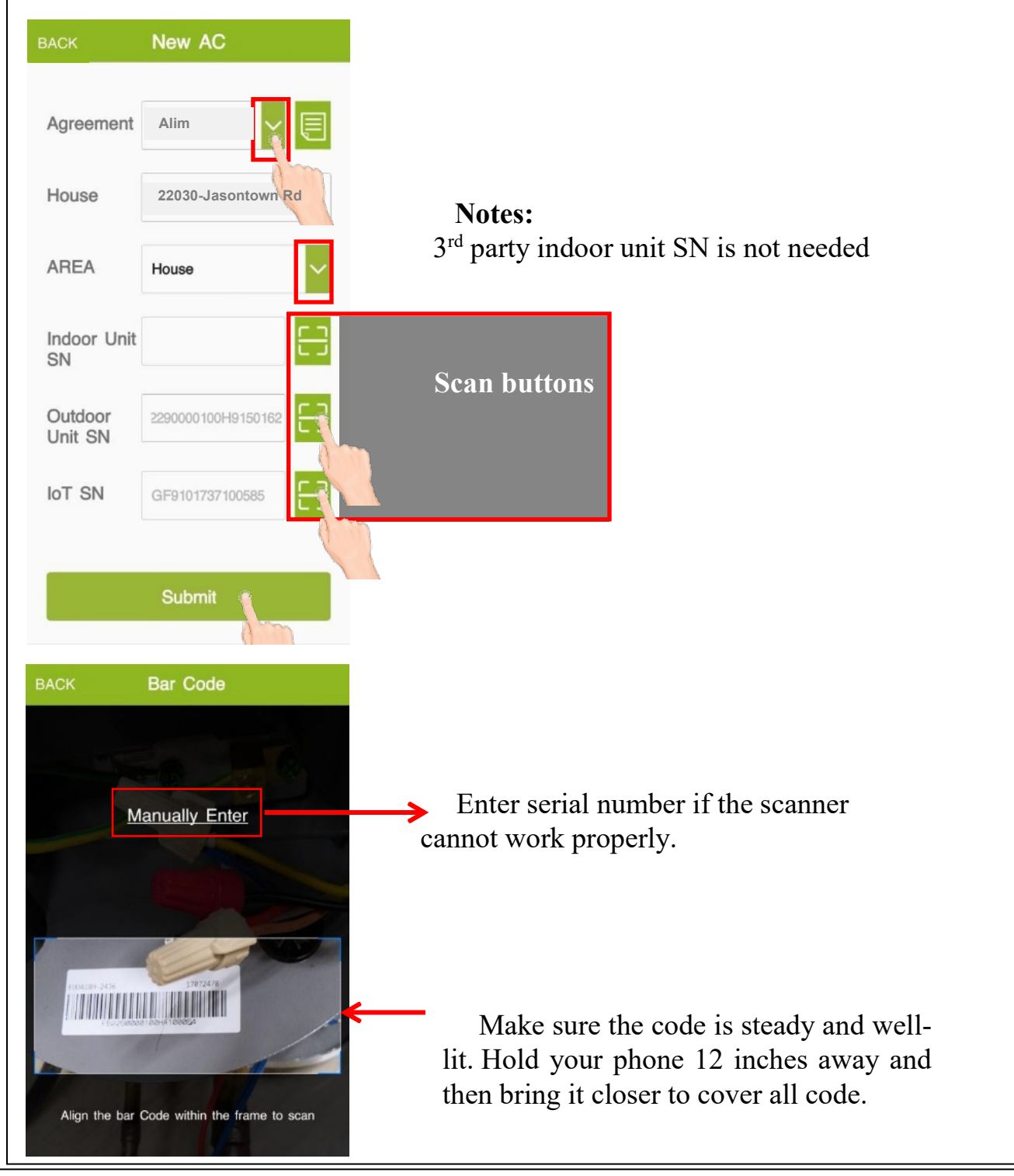

Manufacturer reserves the right to change specifications or designs without notice.

### Step 2

Uploading pictures of invoice for proof of installation of new evaporator coil (for 3<sup>rd</sup> party indoor unit un-matched systems)

7/10

#### Property Owner

It shows the owner contact info. and unit location. Touch "Upload Field Installation" button to **share installation photos** for warranty verification and marketing, **select indoor electric heater kit size** for monthly energy consumption statistics.

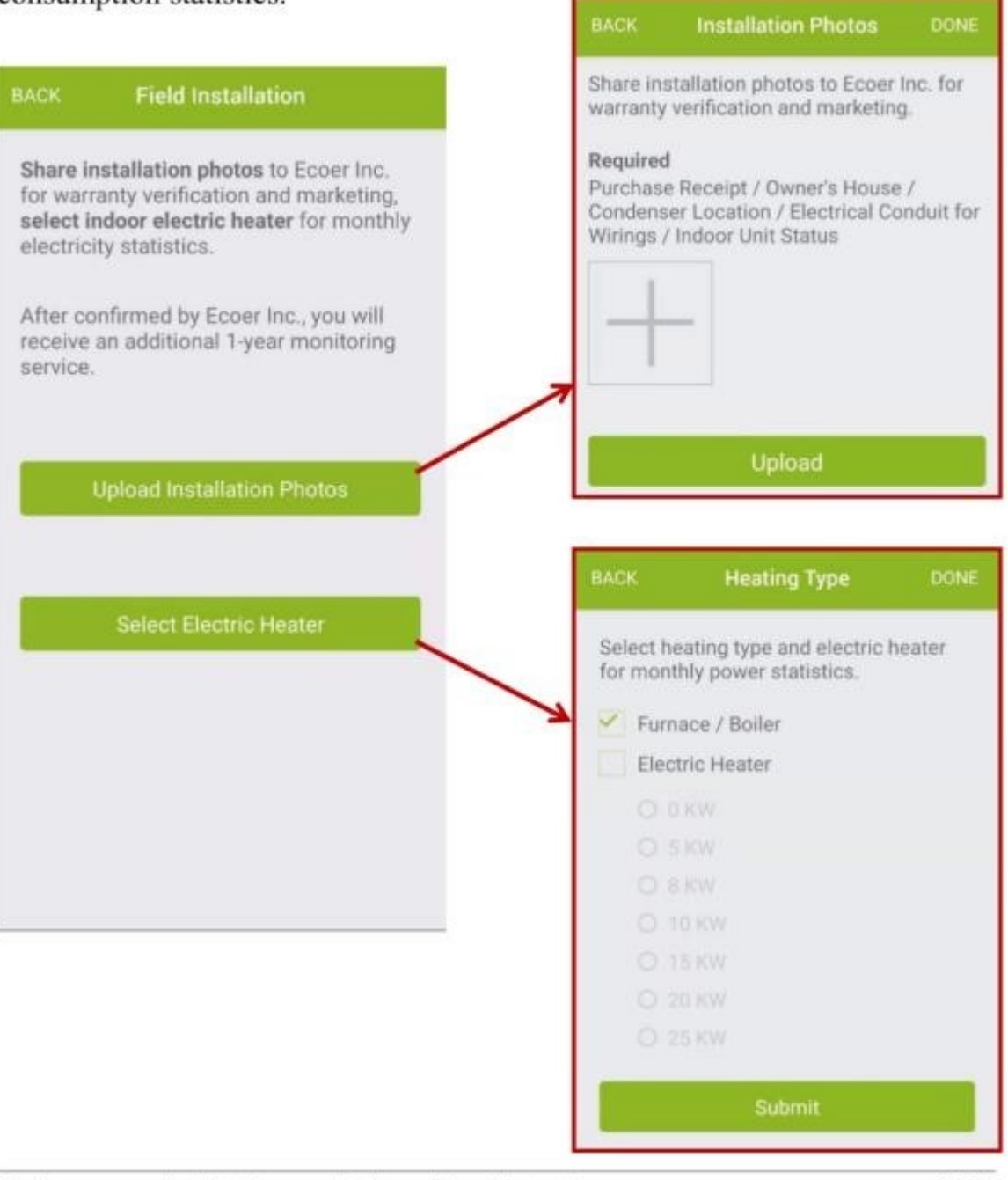

Manufacturer reserves the right to change specifications or designs without notice.

10.2019

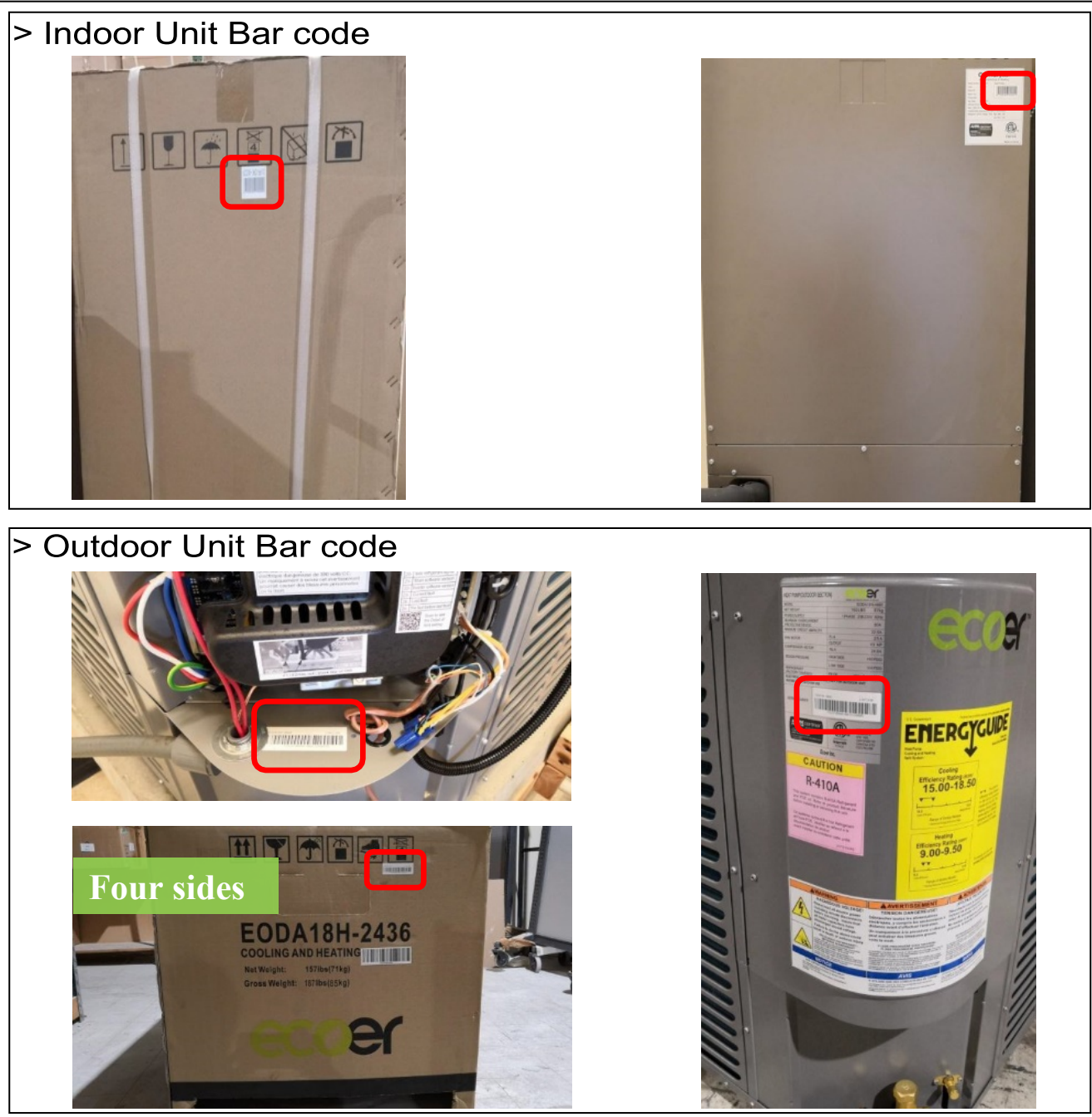

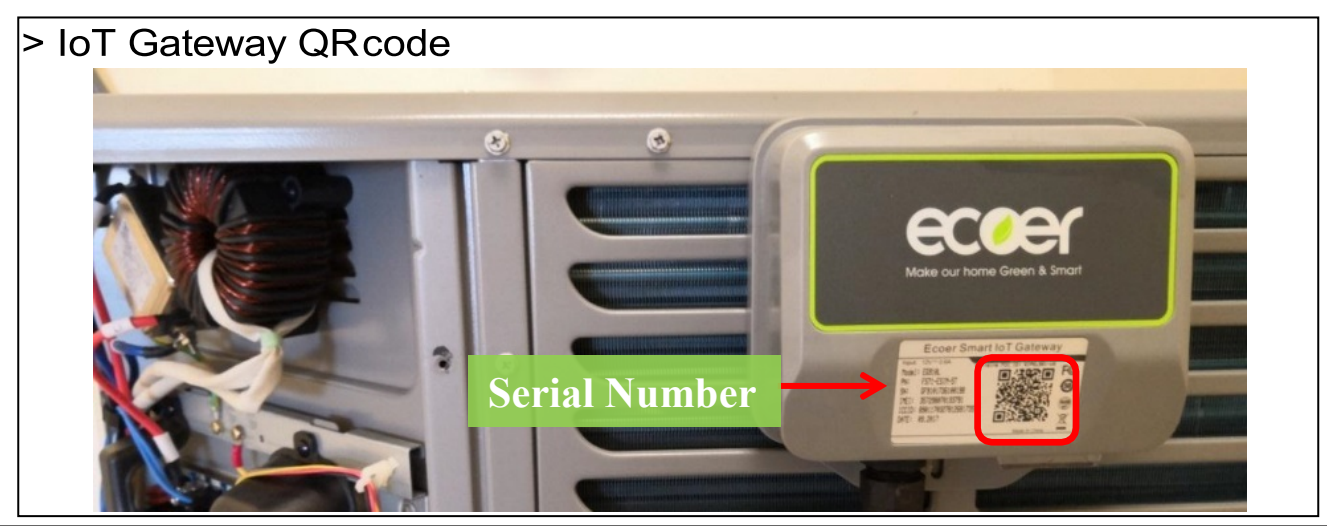

Manufacturer reserves the right to change specifications or designs without notice.

#### Step 2

The "Install Instruction" page will be seen if the submit is successful. Follow the instruction to check whether the system works well.

9/10

#### Touch "CLOSE" button on the right upper corner intoAC page.

Access <u>https://www.eccoer.com/library</u> for more guides and troubleshooting.

| ruction CLOSE                                            | ВА | ACK Install                                       | Instruction               | CLO: |
|----------------------------------------------------------|----|---------------------------------------------------|---------------------------|------|
| cooling<br>ge<br>3S4<br>G1 will<br>len<br>ate<br>7)<br>s |    | Step 2:<br>Power on the<br>Choose 'Next'<br>done. | device.<br>button if it's |      |
|                                                          |    |                                                   | • 0                       |      |
| Neut                                                     |    | Previous                                          | Nex                       | t    |
|                                                          |    | Previous                                          | Nex                       |      |

### Step 3

Warranty Registration is done once you can see the unit from the AC list.

## **Appendix: Detailed information from the APP**

Touch the unit in AC page to enter "AC Details" interface when you want to get the live data of the air conditioner.

| ЗАСК                                      | AC D                                                        | etails                        | ÷                        |
|-------------------------------------------|-------------------------------------------------------------|-------------------------------|--------------------------|
| 02151-B                                   | roadsound-Avenu                                             | ie, 183-191-18                | 30-House                 |
| Model<br>LP<br>Comp<br>Refrence<br>Update | EODA18H-36<br>182.6 psi<br>0 rps<br>e Capacity<br>7/20/2018 | HP<br>Fan<br>0 Btu<br>15:11:0 | 184.4 psi<br>0 rpm<br>/h |
| Outdoor                                   | Unit F522900001                                             | 100H7250073                   | ~                        |
| IoT EGS                                   | 9101735100002                                               |                               | ~                        |
| Consum                                    | er Mark Guy                                                 |                               | ~                        |
| Detail D                                  | ata                                                         |                               | ~                        |
|                                           |                                                             |                               |                          |
|                                           |                                                             |                               |                          |
|                                           |                                                             |                               |                          |
|                                           |                                                             |                               |                          |

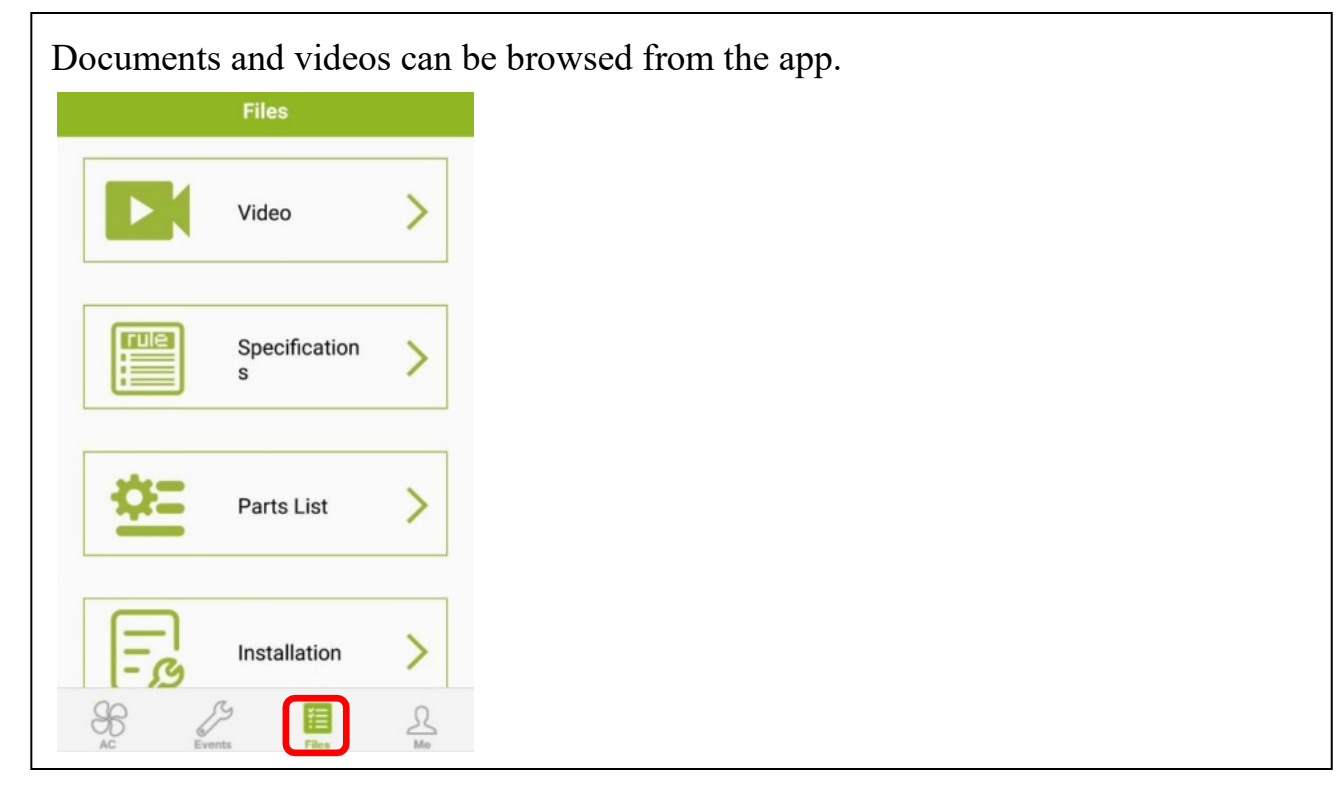

# Troubleshooting on the APP before go to the job site.

| Events<br>Cleared All<br>cs. compressor module<br>error. [TBD.]<br>4/28/2018,3:22:46 | BACK<br>Event | Event Details              |
|--------------------------------------------------------------------------------------|---------------|----------------------------|
| Cleared All<br>error. [TBD.]<br>4/28/2018,3:22:46                                    | Event         |                            |
| error. [TBD.]<br>4/28/2018,3:22:46                                                   | Event         |                            |
| 4/20/2010,3.22.40                                                                    | Level         | High pressure sensor fault |
|                                                                                      | Level         | Minor Alarm 🛁 🗐            |
| /: High pressure sensor                                                              | ODU Sta       | te Cleared                 |
| ult (FP)<br>4/12/2018,19:0:1                                                         | AC            | 77489-STAFFORD-13203-F     |
|                                                                                      | Troubles      | SF EZ                      |
| C2: Compressor module<br>error. [TBD.]                                               | ooting        |                            |
| 2/22/2018,9:8:40                                                                     | Time          | 5) 18,14:15:34             |
| C7. Compressor module                                                                | Consum        | er: JLWU                   |
| rror. [TBD.]                                                                         |               |                            |
| 2/22/2016,9.8.40                                                                     |               |                            |
| C7: Compressor module                                                                | BACK          | TroubleShooting            |
| protection. Compressor<br>speed inconsistent fault.                                  |               |                            |
| 2/21/2018,1:49:17                                                                    | Code          | F/                         |
| 1 <u>2</u>                                                                           | Event         | (HP)                       |
|                                                                                      |               |                            |
|                                                                                      | Please        | check                      |
|                                                                                      | Is sto        | op valve opened?           |
|                                                                                      |               |                            |
|                                                                                      |               |                            |
|                                                                                      |               |                            |
|                                                                                      |               |                            |
|                                                                                      |               | Previous                   |
|                                                                                      |               |                            |
|                                                                                      |               | Yes                        |
|                                                                                      |               | No                         |
|                                                                                      |               |                            |
|                                                                                      |               |                            |
|                                                                                      |               |                            |
|                                                                                      |               |                            |
|                                                                                      |               |                            |
|                                                                                      |               |                            |
|                                                                                      |               |                            |
|                                                                                      |               |                            |
|                                                                                      |               |                            |

©2018 ECOER INC.

3900 Jermantown Rd., Suite 150, Fairfax, VA 22030

Tel: 703-348-2538

www.ecoer.com